# Logging into Canvas For Workforce Training Center (WTC) Students

The North Idaho College Workforce Training Center uses a learning management system called "Canvas". Canvas is where students access online content and activities for their courses. This handout describes the process students use to set up their Canvas password and log in to Canvas for the FIRST time.

### Step 1

Navigate to the North Idaho College Workforce Training Center Lumens site at:

#### http://northidaho.augusoft.net

If this is your first time logging in to the Workforce Center website, you may need to **create a password** to log in. Click the **Forgot your password?** link on the login screen and follow the instructions or see additional instructions Lumens - Create a Password / Forgot your Password Using Your Existing Email Account. Please contact the Workforce Training Center Customer Service Department, 208-769-3214 for assistance.

### Step 2

Login to your WTCE account. Click Login

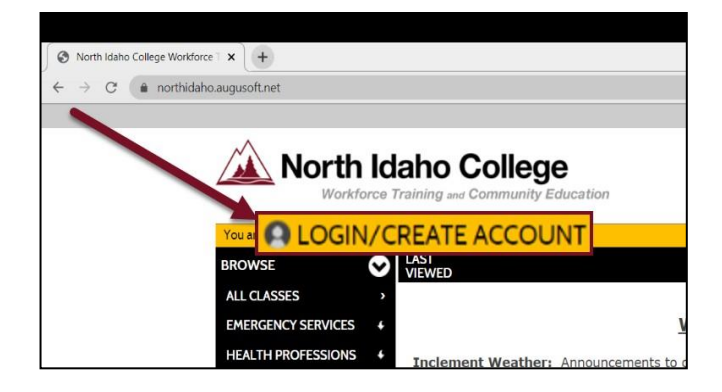

eLearning

elearning@nic.edu 208-665-5095

#### Step 3

In the Sign In box, enter your username and password, click Sign In (If you don't know your Username, ask Customer Service or your Instructor for assistance. To Reset your Password, Click the Forgot your password? link and follow the instructions, or refer to the Lumens - Create a Password / Forgot your Password Using Your Existing Email Account instructions.)

| 5             | ign In                                                                                           |
|---------------|--------------------------------------------------------------------------------------------------|
| Us<br>n<br>ca | se your username and password to sign<br>here. Please note that the password is<br>se sensitive. |
| 1             | enter username here                                                                              |
|               | Forgot your username                                                                             |
| (             | enter password here                                                                              |
|               | Forgot your password                                                                             |
|               | Sign In                                                                                          |

### Step 4

Click the Current registrations tab

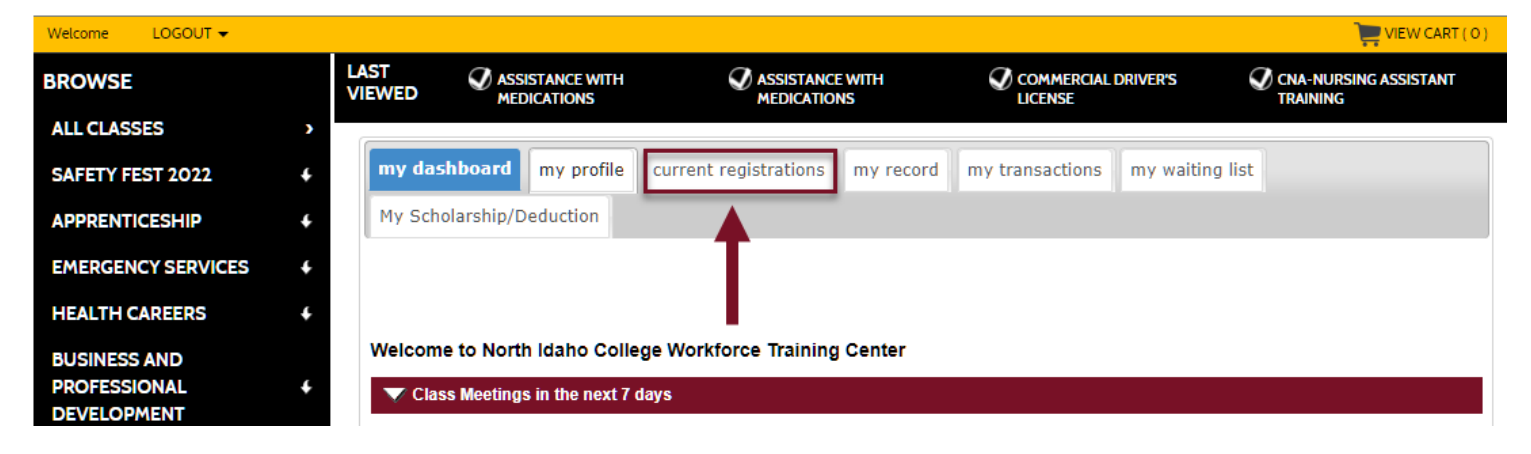

## Step 5

Locate your course and click go to class

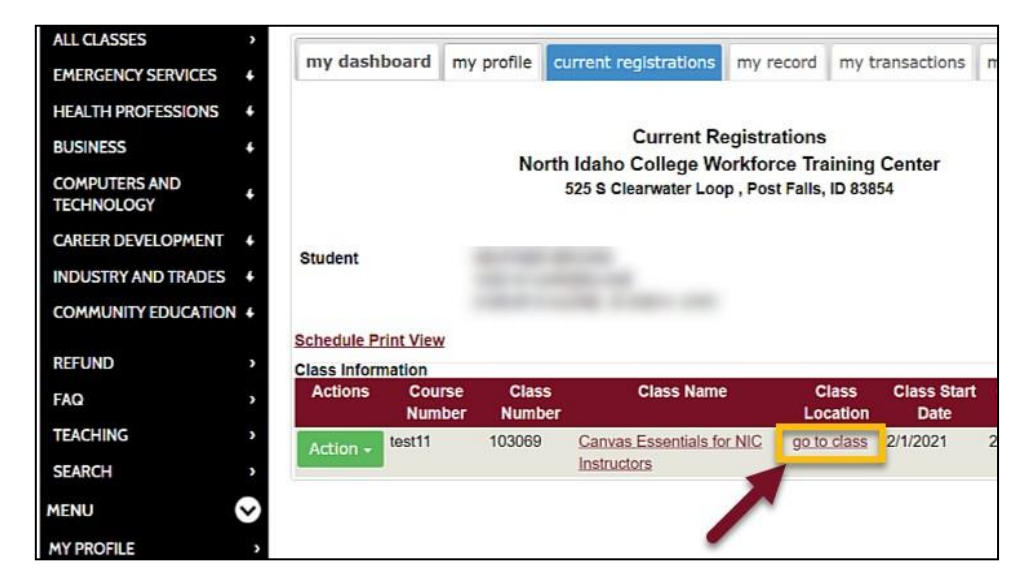

# Step 6

When you register for a course, Canvas automatically creates a password for you. You will need to reset this password to something you will remember.

In the Sign In Information box click Reset Canvas Password

| Sign In Info   | ormation              |
|----------------|-----------------------|
| Canvas Usernar | me                    |
| Canvas Passwo  | ord                   |
|                |                       |
|                | Reset Canvas Password |
| Go             | to Canvas             |

# Step 7

Enter your preferred password in the fields then click Reset Canvas Password

|                           | Generate New Password |
|---------------------------|-----------------------|
| new passw $\mathbf{p}$ rd |                       |
| retype passwo             | rd                    |

# Step 8

Click Log In

# **Optional Steps**

• Bookmark the Canvas login page in your internet browser for easy access.

#### https://niccommunity.instructure.com/login/canvas

- If you are using a personal computer check the "Stay signed in" box on the login page. Doing this will save your username and password to your browser and you will not need to enter it every time you log in. CAUTION – Do NOT do this if you are using a public computer.
- If you forget your Canvas Password, use the Reset Canvas Password link in the Workforce Training Center Lumens site rather than the Forgot Password link in Canvas. This ensures your password will be saved in Lumens and you'll always have access through Lumens.